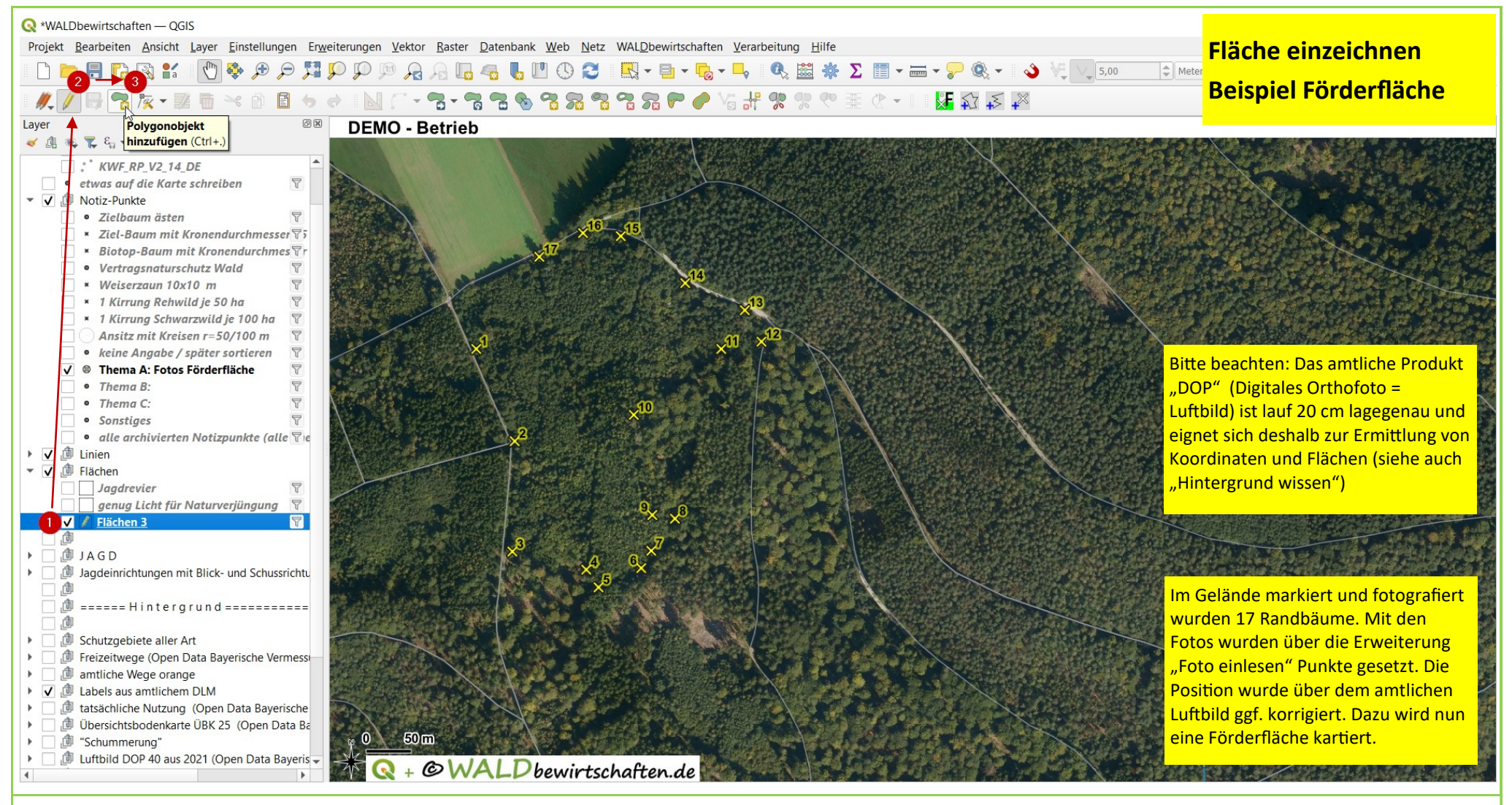

Tutorial: Flächen V1.0

Basisdaten CC BY 4.0 Bayerische Vermessungsverwaltung - www.geodaten.bayern.de

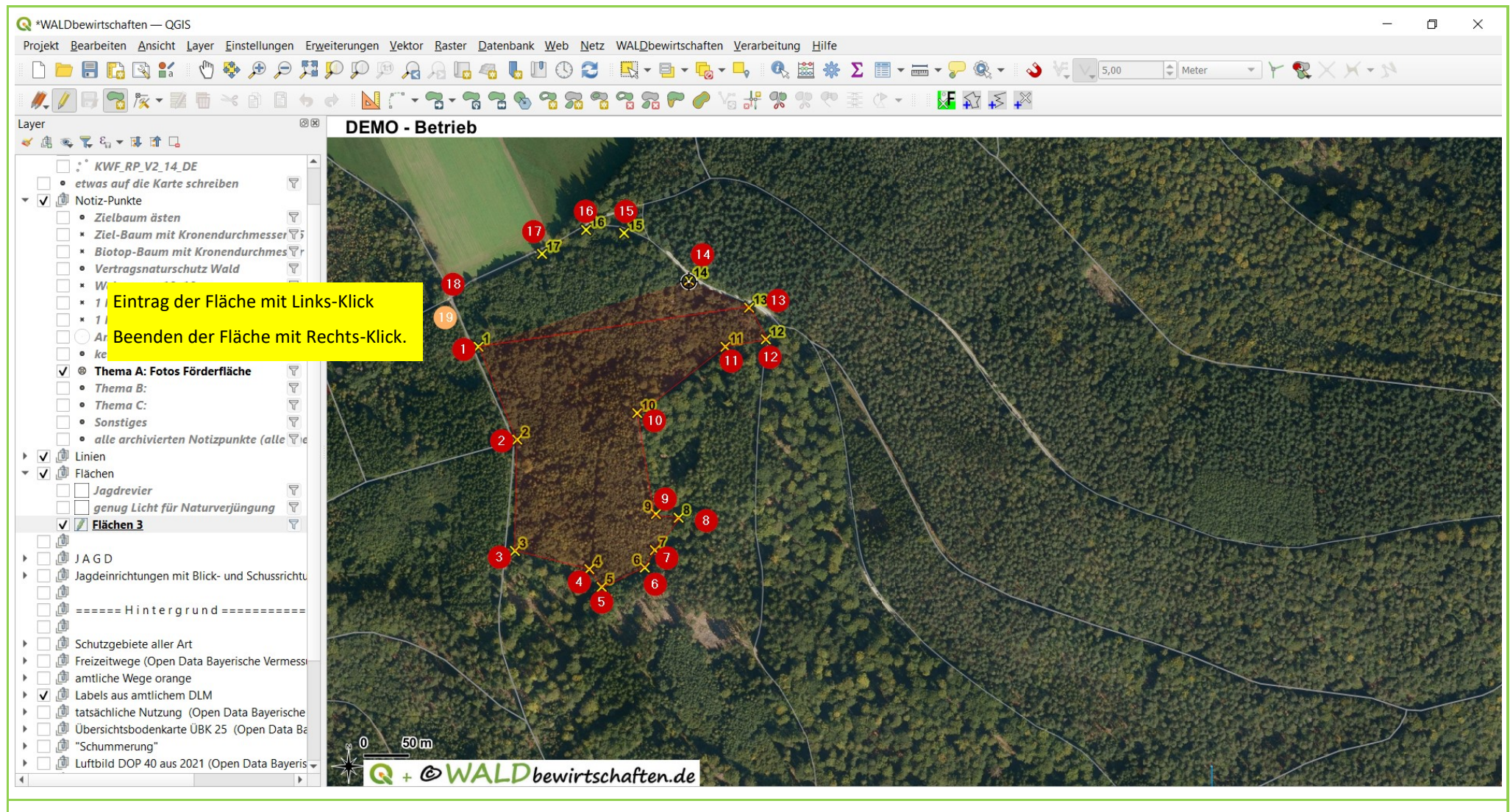

Tutorial: Flächen V1.0

Basisdaten CC BY 4.0 Bayerische Vermessungsverwaltung - www.geodaten.bayern.de

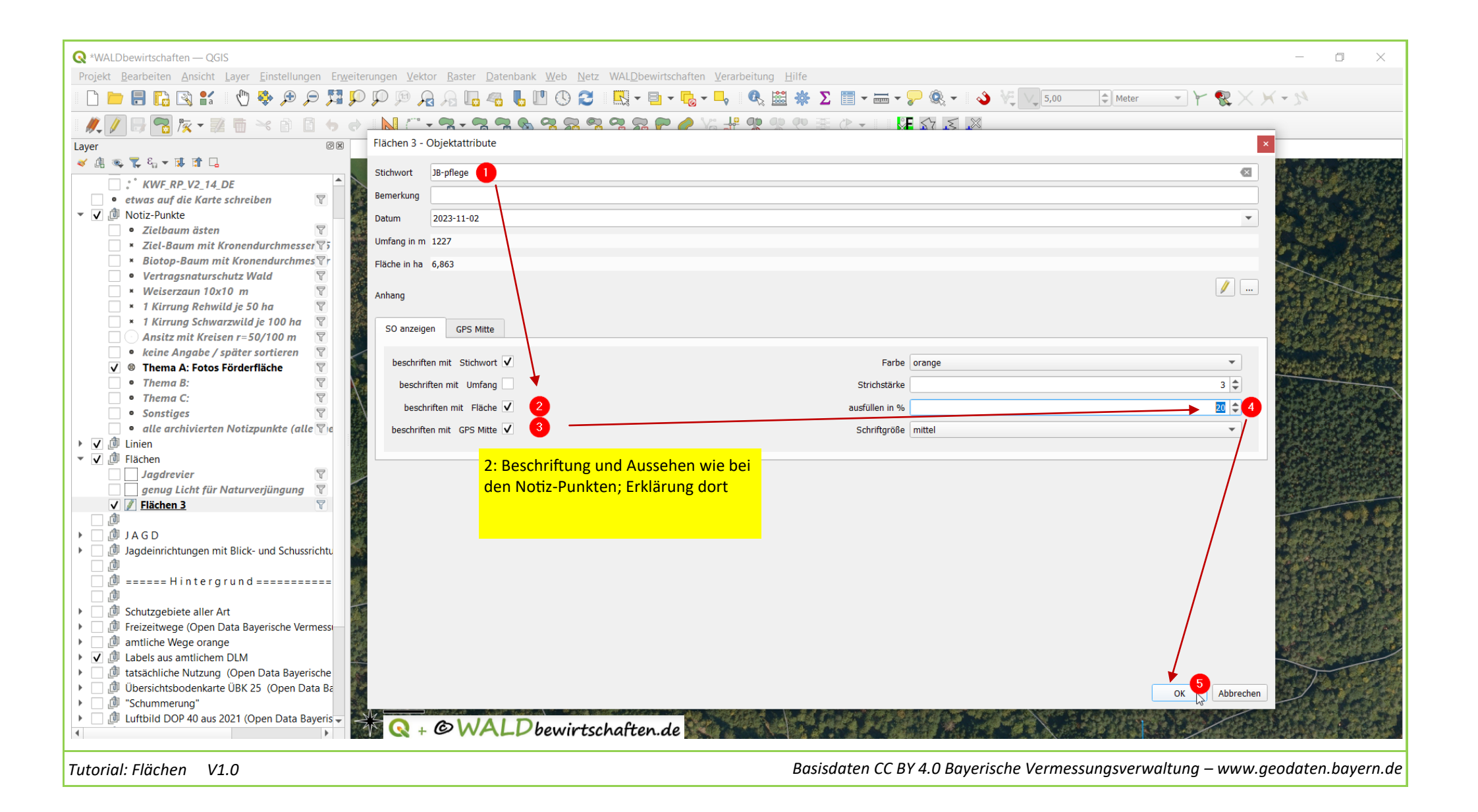

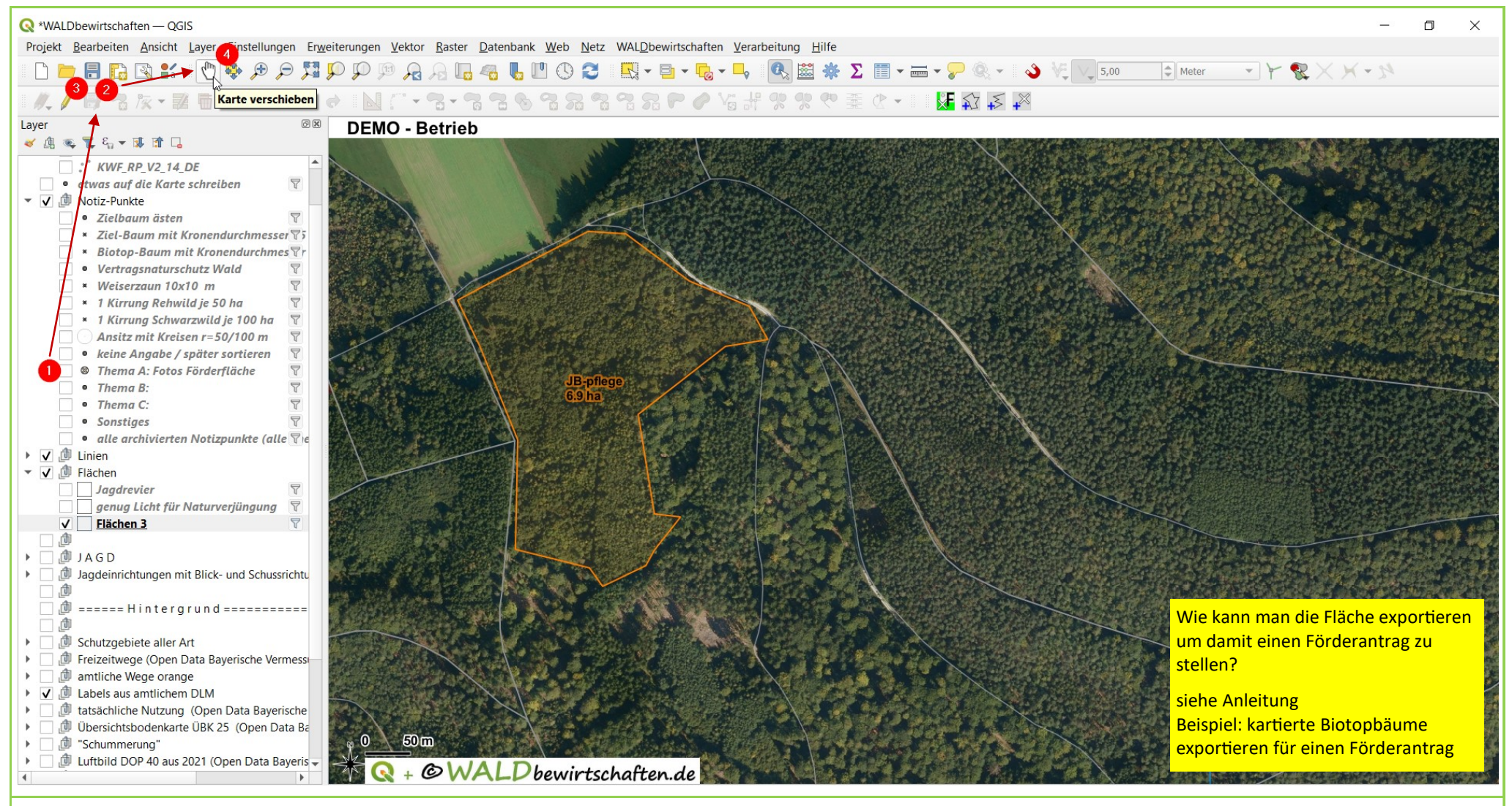

Tutorial: Flächen V1.0

Basisdaten CC BY 4.0 Bayerische Vermessungsverwaltung – www.geodaten.bayern.de